## 收藏语音向导的介绍

拥有智能手机的您可以免费使用"收藏语音向导"程序,使您在参观的过程中能更容易了解 每一件展品。请您按以下步骤安装应用程序,下载完解说词后即可使用。

# 1.安装应用程序

# Android 终端

- ① 访问 GooglePlay,请在搜索栏中输入"OPAM"或"大分县立美术馆"进行搜索。
- ② 显示"OPAM"程序,点击安装键,安装该应用程序。

#### iOS 终端

- ① 访问 AppStore,请在搜索栏中输入"OPAM"或"大分县立美术馆"进行搜索。
- ② 显示"OPAM"程序,点击取得键,安装该应用程序。

## 2.下载解说词

- ① 设定手机终端, 使 WiFI 有效。
- ② WiFI 网络名 "opam-wifi",输入使用密码即能使用。(使用密码: 1258163264)
- ③ 启动安装的 OPAM 程序。
- ④ 在画面右上角的"菜单"中,点击"数据下载",下载解说词的具体内容。

# 3.使用方法

- ① 能听到语音解说的作品,在解说词的左上角有 【》 的标记符。
- ② 点击首页画面的"展览作品信息",立即会显示展示作品的插图和作品信息说明。
- ③ 点击画面下面的"语音向导",开始语音解说。
- ④ 从首页画面的"展览作品一览"能够选择您想听的语音解说作品。
- 在会场内使用的时候,为了不给其他参观者造成麻烦,请务必使用耳机。
- 下载的解说词的数据会在24小时后自动删除。
- 在接待处借耳机。